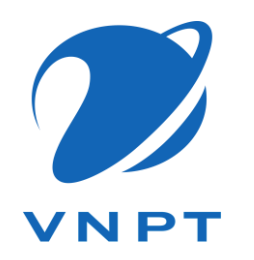

# HƯỚNG DẪN THAO TÁC ĐĂNG KÝ CHỮ KÝ SỐ VNPT SMART CA

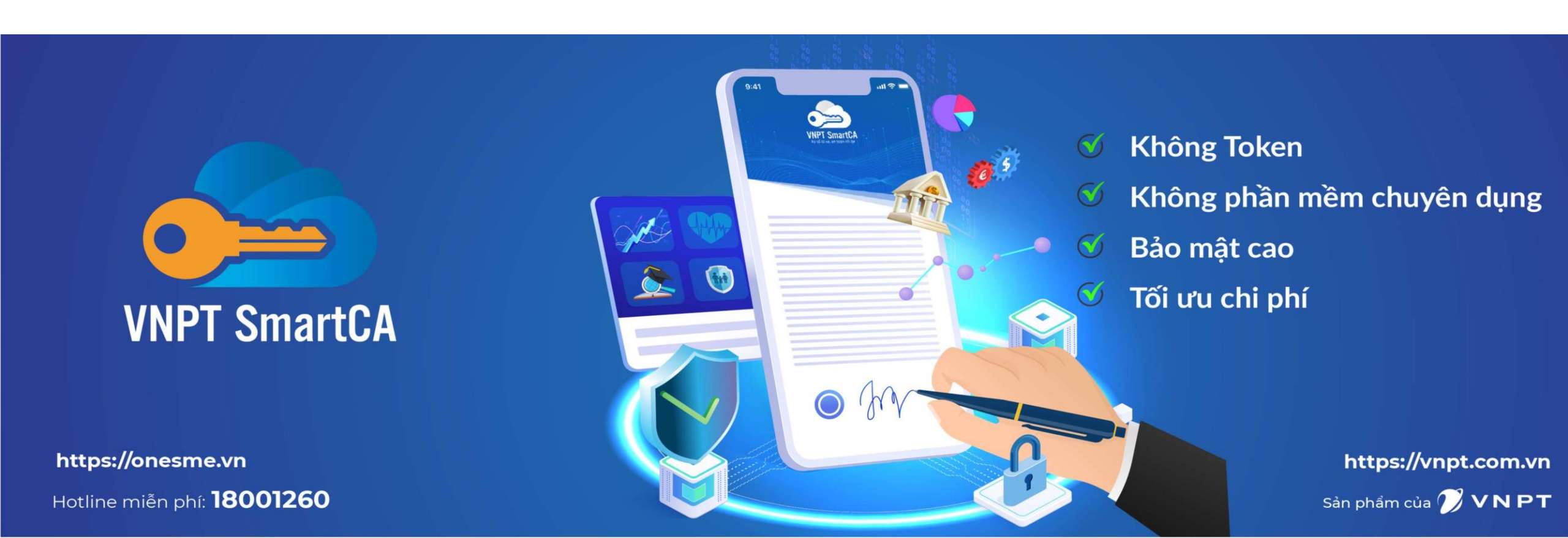

#### Bước 1: Tải ứng dụng VNPT SmartCA

#### Tải ứng dụng VNPT SmartCA trên cửa hàng

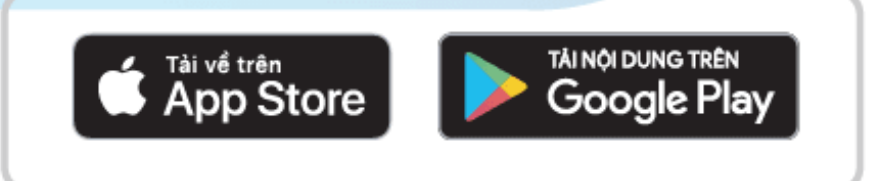

#### hoặc quét mã QR

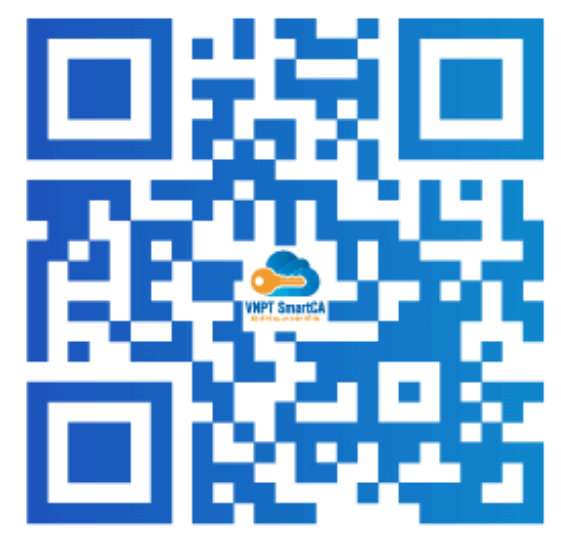

| VINP                                     | I SmartCA                            |                                             |
|------------------------------------------|--------------------------------------|---------------------------------------------|
| Dich v                                   | u VNPT SmartCA                       | G                                           |
| NPT SmartCA                              | ± -> 1                               | *                                           |
|                                          | A A 4                                |                                             |
| 654 T                                    |                                      | 557                                         |
|                                          | Consequentiations                    | 4 W 16                                      |
| VIET Count 4                             |                                      | Thời gian ký của lại                        |
|                                          |                                      | ٨                                           |
|                                          | 549 C                                | Orgitugile 20 MPT branch                    |
|                                          | Nhập thông tin thi khoản<br>si micco | Tantas BENEAR NOVE) Mitrar<br>Konthado 2008 |
| Qine nhie                                | Nhập-đã thẻ DOCD của hạn             | Thillington 2020-00-22 17:10:30             |
| Tén diling nhập                          | Mikich-hoet                          | Sam being the give definition               |
| amartcajjivept vs                        | Shigami kich hagt on                 |                                             |
| Mpshiu                                   | talije khdia                         |                                             |
| Nhập nặt khảu 😐                          | Tao mat khoku de                     |                                             |
| Disa shin                                | Xiác nhận mật khẩu                   |                                             |
| Construction of the second second second | Xacinten mit ktubu                   |                                             |
|                                          |                                      |                                             |

# BƯỚC 2. BẤM "TẠO TÀI KHOẢN"

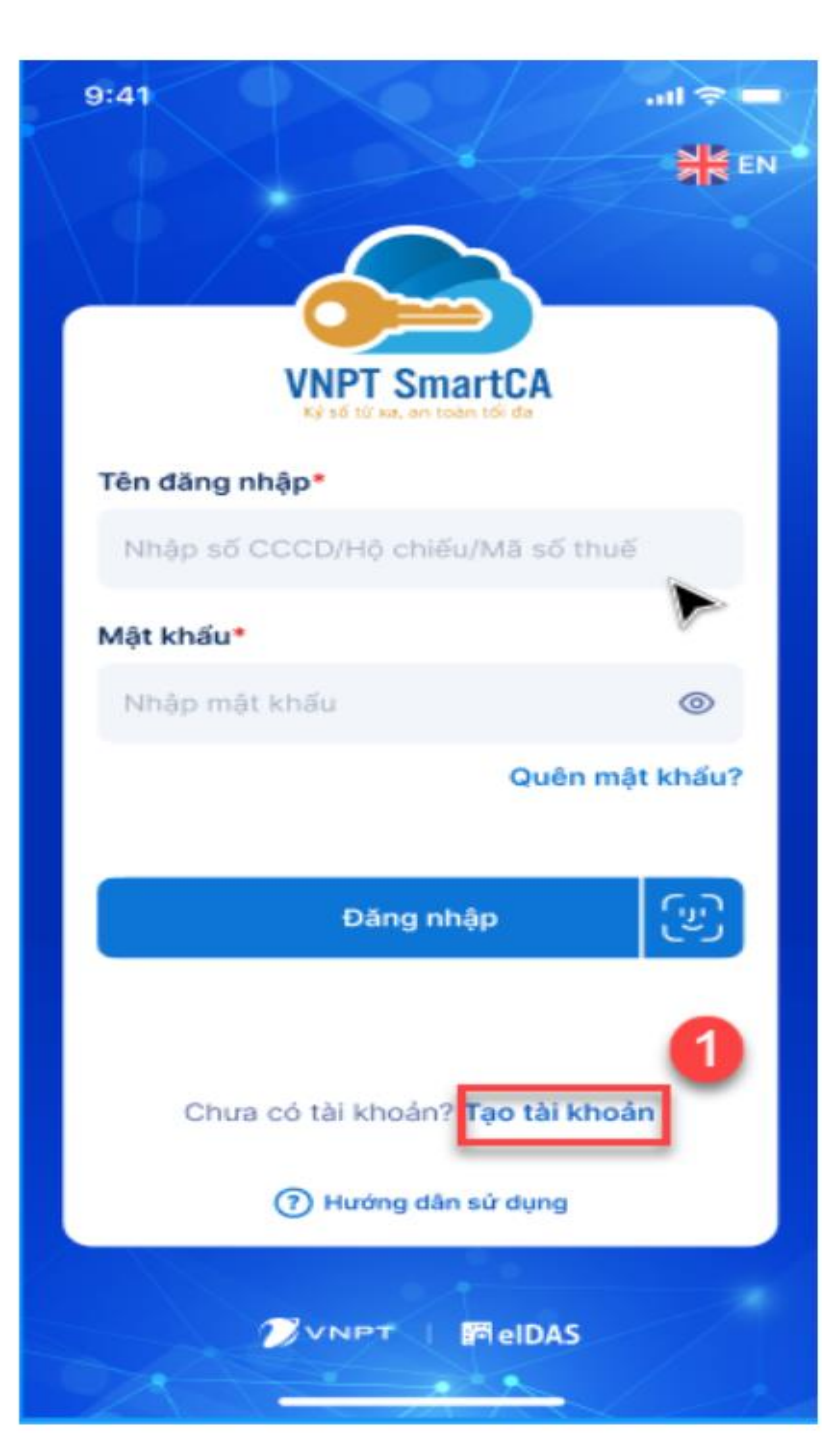

## Bước 3: Nhập thông tin đăng ký tài khoản

•Nhập các thông tin theo yêu cầu và ấn Tiếp theo •Nhập mã xác thực OTP gửi về qua SĐT

## Loại giấy tờ đăng ký \* Căn cước công dân Số giấy tờ \* Nhập số CCCD/Hộ chiếu/Mã số thuế Lưu ý: Số giấy tờ này sử dụng làm Tên đăng nhập! Số điện thoại \*

 $\leftarrow$ 

Nhập số điện thoại

Lưu ý: Số điện thoại này sẽ sử dụng để nhận mã xác thực giao dịch!

Đăng ký tài khoản

Hướng dẫn đăng ký tài khoản (?)

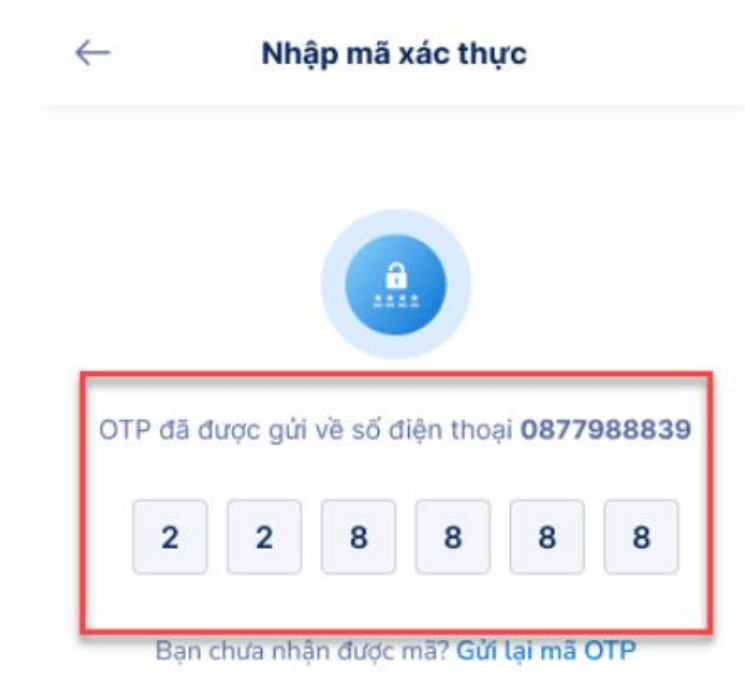

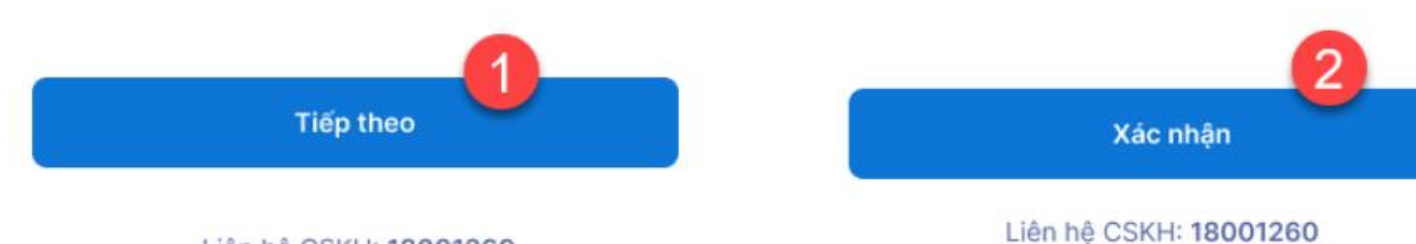

 $\sim$ 

Ð

Liên hê CSKH: 18001260

### Bước 4: Xác thực người dùng

# Thực hiện chụp ảnh giấy tờ tùy thân và xác thực khuôn mặt theo hướng dẫn

#### HƯỚNG DẪN CHỤP ẢNH CHỨNG MINH THƯ

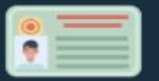

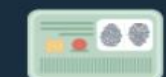

Bước 1: Chụp mặt trước Bước 2: Chụp mặt sau

 Giấy tờ còn hạn sử dụng. Là hình gốc, không scan và photocopy

Đặt giấy tờ trên một mặt phẳng

Đảm bảo ảnh rõ nét, không bị mờ lóa

CHUP MĂT TRƯỚC

|    | ~ |
|----|---|
| ۲  |   |
|    |   |
| X. |   |

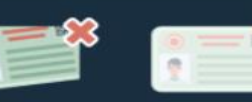

Không chụp quá mờ Không chụp Không chụp mất góc lóa sáng

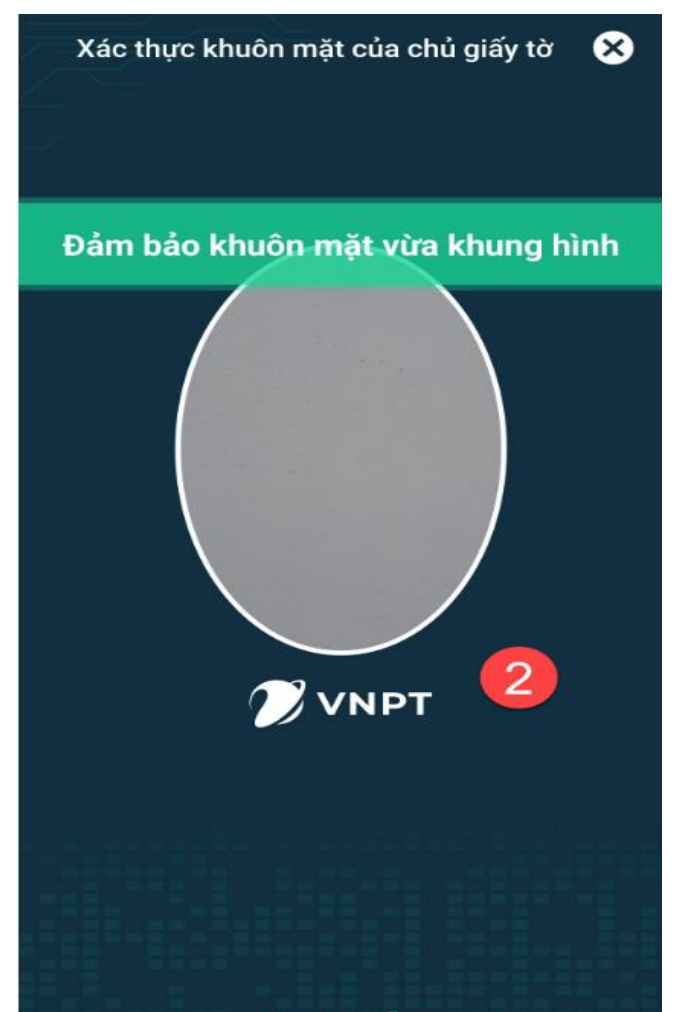

Hướng dẫn

## Bước 5: Xác nhận thông tin đăng ký và thiết lập mật khẩu cho tài khoản

# Kiểm tra kỹ những thông tin đã đăng ký Tự thiết lập mật khẩu cho tài khoản và ấn Tiếp tục

| $\leftarrow$ | Xác nhận thông tin    |   |
|--------------|-----------------------|---|
| Thông t      | tin đăng ký           |   |
| Tên Cơ q     | uan/Tổ chức/Cá nhân   |   |
| PHẠM         | THANH VŨ              |   |
| Số CCCE      | )/Hộ chiếu/Mã số thuế |   |
| 05656        | 56565                 |   |
| Địa chỉ tr   | rên giấy tờ           |   |
| Ð            | IÈN ĐỊA CHỈ THEO CCCD |   |
| Địa chỉ      | liên hệ               |   |
| Địa chi l    | iên hệ*               |   |
| Ð            | ÈN ĐỊA CHỈ TẠI HCM    | ~ |
| Chi tiết     | •                     |   |
| Ð            | IÈN ĐỊA CHỈ TẠI HCM   |   |

Lưu ý: Thông tin địa chỉ liên hệ sẽ hiến thị trên chứng thư số. Trường hợp thay đổi vui lòng chọn lại.

#### Thông tin liên hệ

Email \*

phamthanhvu@gmail.com

Số điện thoại \*

0325414525

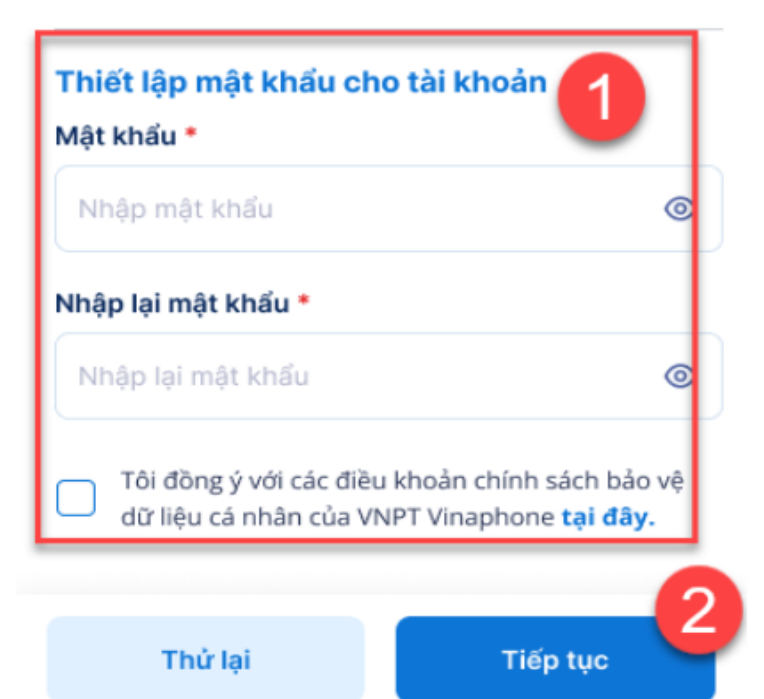

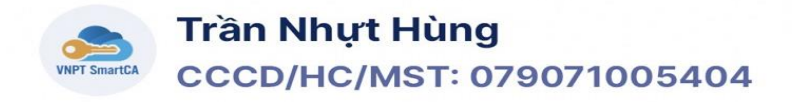

## BƯỚC 6. ĐĂNG KÝ THÔNG TIN THÀNH CÔNG

Tick chọn vào link ở cột "chưa duyệt" -> Đợi VNPT duyệt và làm bước các bước còn lại (\*Trang kế tiếp)

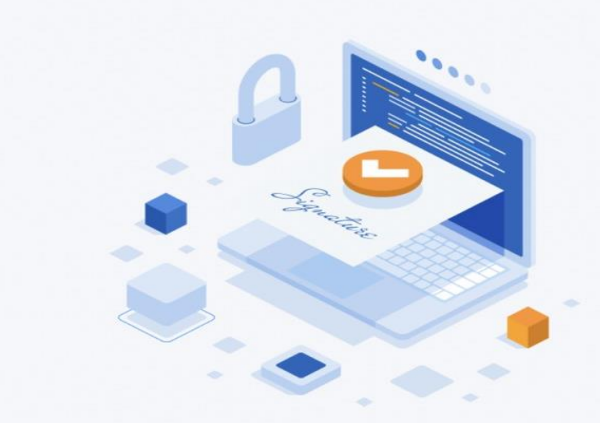

#### Đăng ký tài khoản thành công

Bạn chưa có chứng thư số. Vui lòng chọn đăng ký chứng thư số để sử dụng dịch vụ ký số từ xa VNPT SmartCA!

Đăng ký chứng thư số

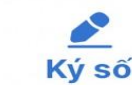

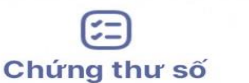

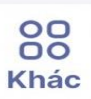

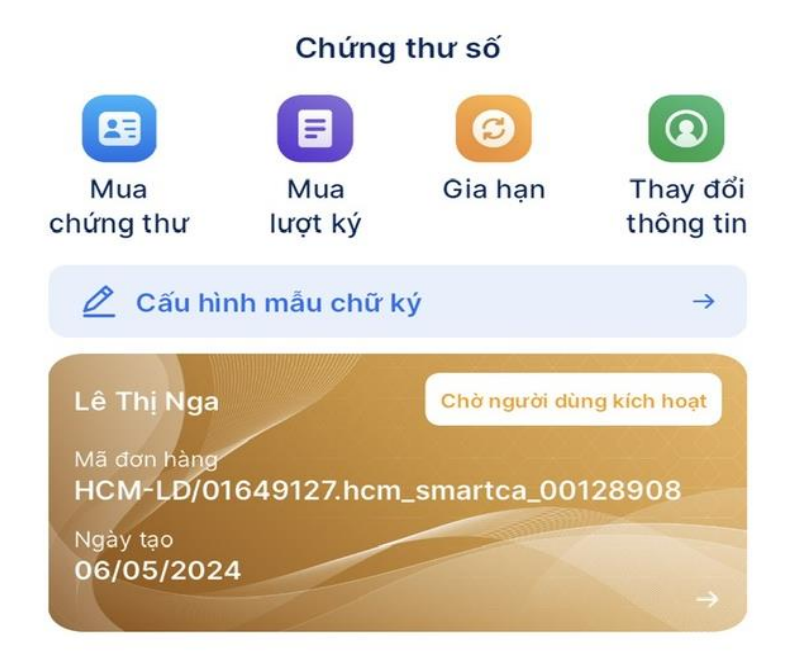

# VNPT ĐÃ DUYỆT VÀ CẤP GÓI

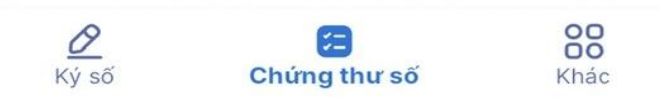

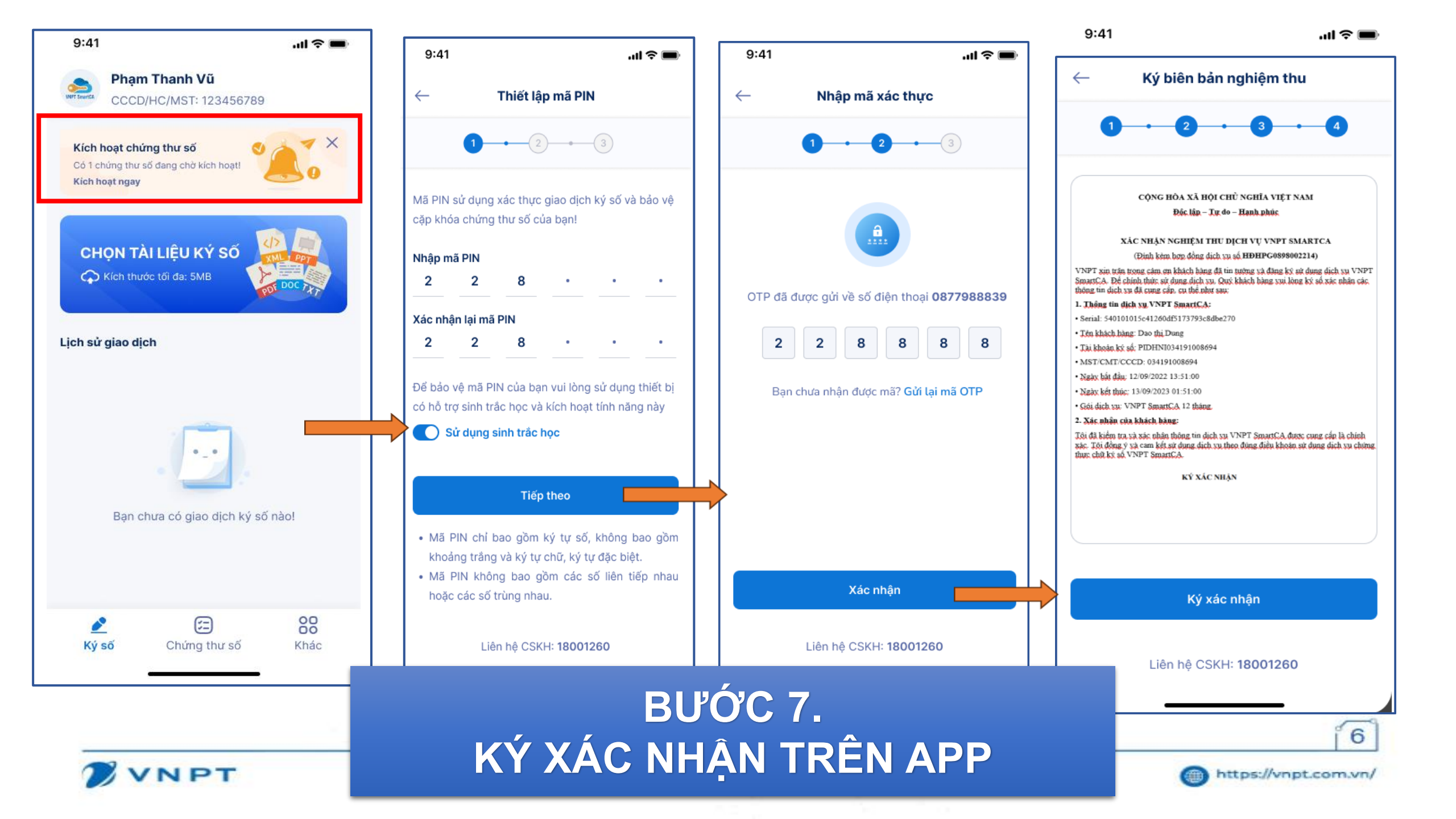

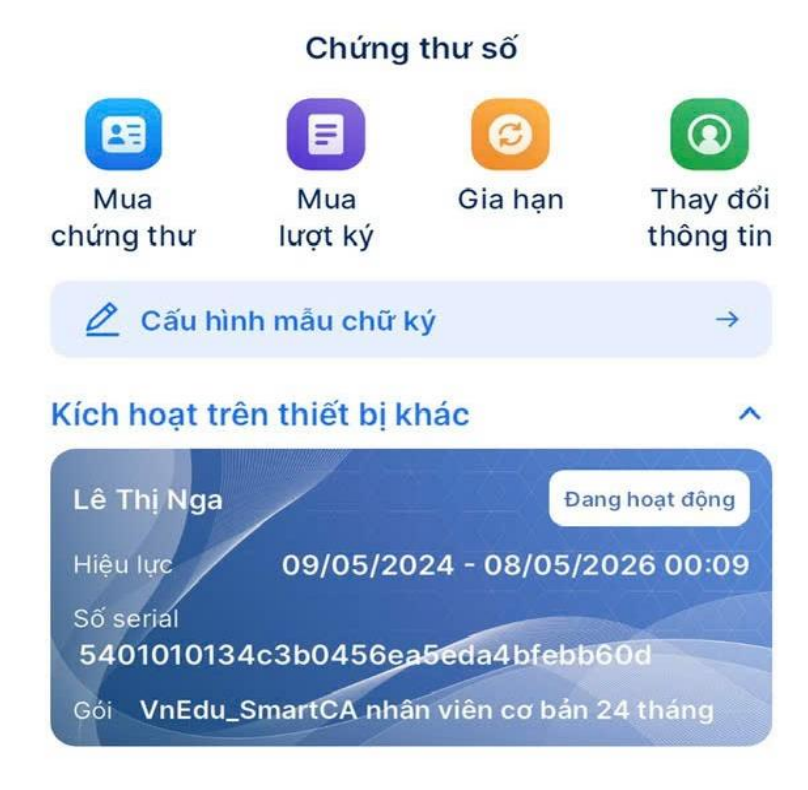

# KÍCH HOẠT THÀNH CÔNG

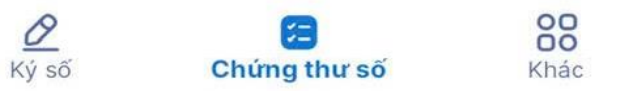

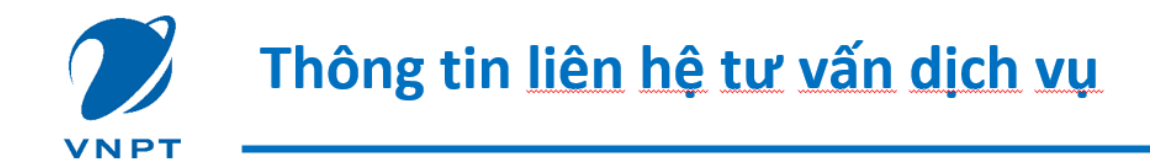

# Ông Trần Thanh Liêm – Phụ trách khối Giáo dục Điện thoại: 083.867.3344 – Email: liemtt1.hcm@vnpt.vn Địa chỉ: 142 Điện Biên Phủ, Phường Đa Khao, Quận 1, TPHCM

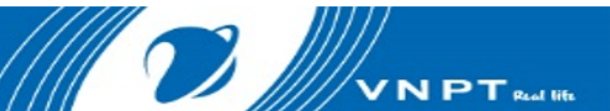

**VNPT IT**